"INDICATE Health Risks – RATE professionally – REACT prophylactically"

## Data Backup and Data Recovery

## Backup of the database

The GMON Pro uses a Firebird database to store all the client data. To save the current database for reinstallation of the software or archiving, click **> Tools > Backup Database**.

| G Health | Monito | - Administration - Version 3.4.6 |    |
|----------|--------|----------------------------------|----|
| Database | Tools  | Help                             |    |
| TAN      | P      | rogram Settings                  |    |
| 77       | E      | ackup database                   |    |
|          | F      | lestore database                 |    |
| Sea      | A      | nonymous Database Copy           | ID |

The save directory can then be chosen and the information about the data to be saved can be checked. Clicking on **Start Backup** completes the process.

| Configuration                                                                   |        |
|---------------------------------------------------------------------------------|--------|
| Archives:                                                                       |        |
| Documents\GMon\BackUp\BackUp_2022_12_01_094                                     | 1.gbak |
| 🕞 Search 🗹 Compress data                                                        |        |
| Add information:                                                                |        |
| Full backup of all customer data from 01.12.2022 09:4<br>Customer Count: 113512 | 1:03   |
|                                                                                 | ~      |
| tate                                                                            |        |
| Customer Count: 113                                                             | 512    |
|                                                                                 |        |
|                                                                                 |        |

### Restore a database

Similarly, a previously saved database on your new or old system will be imported into GMON. The process is started by clicking on > Extras > Restore database and then selecting the file to be restored in the file browser.

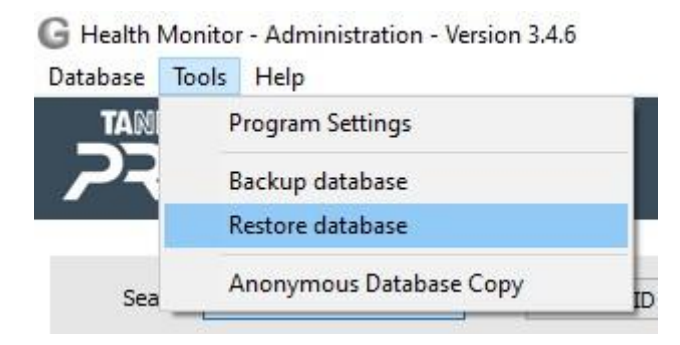

"INDICATE Health Risks – RATE professionally – REACT prophylactically"

## Data Backup and Data Recovery

| Organisieren ▼       Neuer Ordner       Image: state of the state of the | • → • ↑ 📙 «         | GMon →     | Bac | Up 🗸 💍 🔎 Ba                    | ackUp durchsuchen   |
|----------------------------------------------------------------------------------------------------|---------------------|------------|-----|--------------------------------|---------------------|
| <ul> <li>Dieser PC</li> <li>3D-Objekte</li> <li>BackUp_2022_06_01_0921.gbak</li> <li>01.06.2022 09:21</li> <li>BackUp_2022_11_02_1049.gbak</li> <li>02.11.2022 10:57</li> <li>Desktop</li> <li>Content</li> <li>Dateiname:</li> <li>BackUp_2022_11_02_1049.gbak</li> <li>GMON Backup (*.gbak)</li> </ul>                                                                                                    | Organisieren 🔻 🛛 Ne | euer Ordne | r   |                                | == • 🔟 😮            |
| 3D-Objekte           BackUp_2022_06_01_0921.gbak         01.06.2022 09:21             Bilder           BackUp_2022_11_02_1049.gbak         02.11.2022 10:57             Desktop           ✓             Dateiname:         BackUp_2022_11_02_1049.gbak           Of MON Backup (*.gbak)                                                                                                    | 💻 Dieser PC         |            | ^   | Name                           | Änderungsdatum      |
| Bilder       BackUp_2022_11_02_1049.gbak       02.11.2022 10:57         Desktop       <                                                                                                    | <br>3D-Objekte      |            |     | BackUp_2022_06_01_0921.gbak    | 01.06.2022 09:21    |
| Desktop  Dokumente  Dateiname: BackUp_2022_11_02_1049.gbak ~ GMON Backup (*.gbak) ~                                                                                                    | E Bilder            |            | TH. | BackUp_2022_11_02_1049.gbak    | 02.11.2022 10:57    |
| Dokumente     V      Dateiname: BackUp_2022_11_02_1049.gbak      GMON Backup (*.gbak)                                                                                                    | 🔜 Desktop           |            |     |                                |                     |
| Dateiname: BackUp_2022_11_02_1049.gbak ~ GMON Backup (*.gbak) ~                                                                                                    | 🗿 Dokumente         |            | ~   | <                              |                     |
|                                                                                                    | Da                  | ateiname:  | Bac | Jp_2022_11_02_1049.gbak ~ GMON | Backup (*.gbak) 🛛 🗸 |

Afterwards, all information of the database can be viewed and checked again. A click on **Start Restore** completes the process.

| ^ |
|---|
|   |
| Ŷ |
|   |
|   |

## Import of a saved database

If you want to add a previously backed up database to your database, there is the function > Database > Data Import > GMON Backup (\*.gbak).

"INDICATE Health Risks – RATE professionally – REACT prophylactically"

## Data Backup and Data Recovery

G Health Monitor - Administration - Version 3.4.6

| Database Tools Help                   |                                                                          |
|---------------------------------------|--------------------------------------------------------------------------|
| Refresh View F4<br>System information |                                                                          |
| Data Import >                         | GMON Exchange Format (*.gmon)                                            |
| Data Export >                         | GMON Backup (*.gbak)                                                     |
| Lock Workstation<br>Close Alt+X       | Customer data (*.csv, *.txt)<br>MC-780/980 DC-360/430/13C Import (*.csv) |
|                                       |                                                                          |

After selecting the corresponding file in the file browser, a list of all clients to be imported follows. You can select individual clients with **Ctrl + left click** and import them with **Selected** or add the entire database directly with **All**.

| G Import S  | election Dialog - Pag | le 1       | 1 <u></u> |   | X    |
|-------------|-----------------------|------------|-----------|---|------|
| Customer-ID | Name                  | Birthday   | Gender    |   |      |
| 00002207    | Maximilian Muster     | 01.01.1986 | male      |   |      |
| 123         |                       | 01.01.1999 | female    |   |      |
| demo_01     | BC 1000 Obese         | 01.01.1986 | female    |   |      |
| demo_02     | BC 601 Normal         | 01.01.1976 | female    |   |      |
| demo_03     | BC 418 Overweight     | 01.01.1991 | male      |   |      |
| kind        | Kind Kind             | 01.01.2015 | male      |   |      |
| proband001  | K.B. Einmalig         | 03.03.1992 | female    |   |      |
| proband002  | K.B. Woche            | 24.09.1992 | female    |   |      |
| proband003  |                       | 10.10.2000 | female    |   |      |
| sunoseno    | Suno Seno             | 08.09.1989 | male      |   |      |
| test        |                       | 01.01.2010 | female    |   |      |
|             |                       |            |           |   | _    |
|             | Non                   | e 🗸        | Selected  | X | Exit |

### Anonymous copy of the database

An anonymous copy of the database ensures data protection requirements. Only the data that is absolutely necessary for the evaluation of the measurement data is exported, customer ID, birthday, gender, which means that all other information is not exported. When importing, the three pieces of information are then sufficient to correctly assign the data. The anonymous copy is created analogously to the conventional export. The data not exported with an anonymous copy of the database cannot be restored during the data import!

"INDICATE Health Risks – RATE professionally – REACT prophylactically"

# Data Backup and Data Recovery G Health Monitor - Administration - Version 3.4.8 Database Tools Help TAM Program Settings

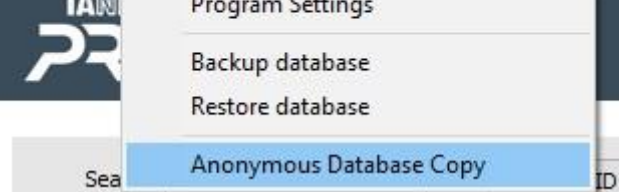

<u><top></u>